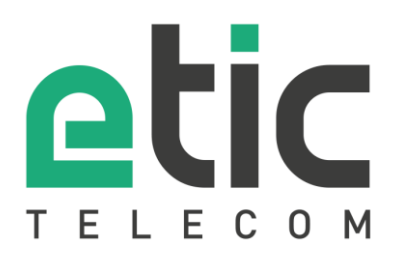

# Note d'application Prise en main de la solution NAT 1:1

- La solution NAT 1:1
- Paramétrage de l'IP WAN
- Paramétrage de l'IP LAN
- Configuration du NAT 1:1
- Mise en place d'un SNAT
- Accompagnement pendant vos tests
- Showroom virtuel

Mise à jour le 03/02/2020

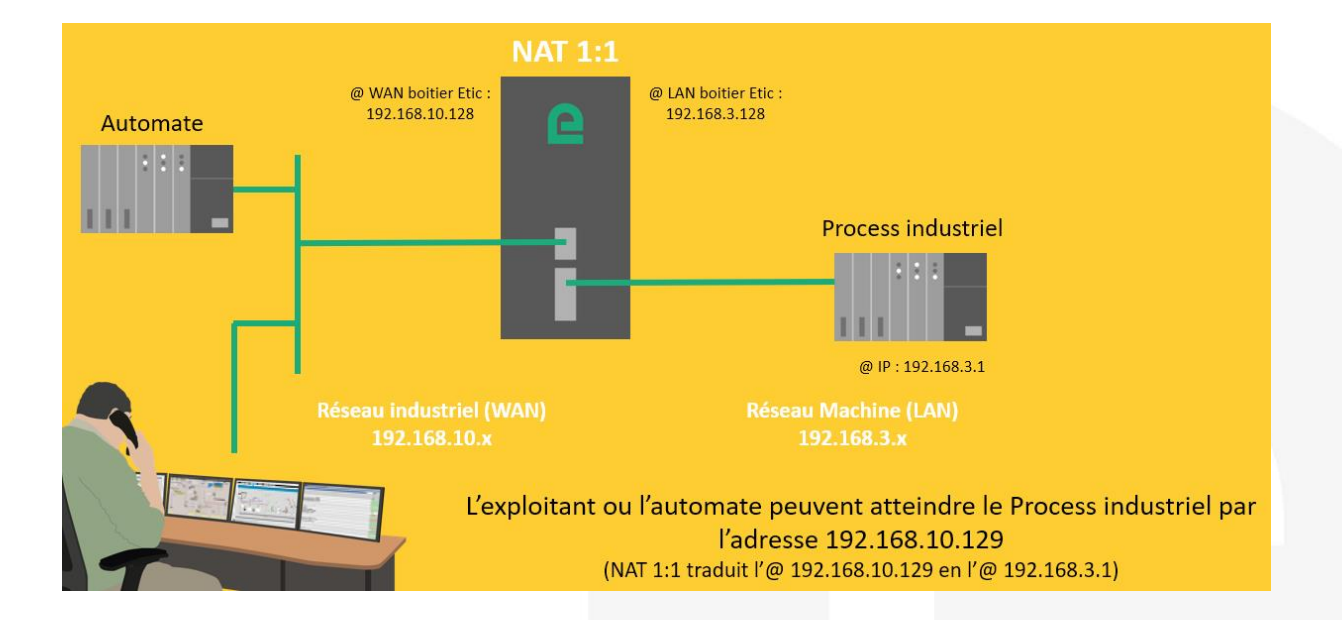

## 1) LA SOLUTION NAT 1:1

La solution NAT 1:1 permet d'interconnecter simplement une machine à un réseau industriel sans modifier l'adressage IP usine de cette machine.

Il suffit d'intercaler entre la Machine et le reste du réseau industriel un IPL/RAS configuré pour une translation d'adresse.

### 2) PARAMÉTRAGE DE L'IP WAN

Dans la rubrique « Configuration » => « Interface WAN », vous attribuez au routeur Etic Telecom une adresse IP (@IP) disponible dans le Réseau industriel (WAN), par exemple : 192.168.10.128.

| Accueil                                                                                                    | > Accueil > Configuration > Interface WAN                      |                |  |  |
|----------------------------------------------------------------------------------------------------|----------------------------------------------------------------|----------------|--|--|
| Configuration<br>Interface WAN                                                                                 | Enregistrer Annuler Modifications sur la page non enregistrées |                |  |  |
| Interface LAN                                                                                                  | Type de WAN                                                    | Ethernet 🔻     |  |  |
| <ul> <li>Accès distant</li> <li>Réseau</li> <li>Connexions VPN</li> <li>Routage<br/>Redondance VRRP</li> </ul> | Configuration du port WAN Ethernet                             |                |  |  |
|                                                                                                    | Configuration IP du WAN Ethernet                               |                |  |  |
| Redirection de port                                                                                            | Type de connexion                                              | Ethernet 🔻     |  |  |
| NAT avance<br>NAT 1:1                                                                                          | Interface WAN: connexion par réseau Ethernet                   |                |  |  |
| DNS Dynamique                                                                                                  | Priorité du WAN Ethernet                                       | Haute 🔻        |  |  |
| <ul> <li>Sécurité</li> </ul>                                                                                   | Obtenir une adresse IP automatiquement                         |                |  |  |
| Passerelles série                                                                                              | Adresse IP                                                     | 192.168.10.128 |  |  |
| ▶ Système                                                                                                    | Masque de sous réseau                                          | 255.255.255.0  |  |  |
| Diagnostics                                                                                                    | Passerelle par défaut                                          |                |  |  |
| <ul> <li>Maintenance<br/>À propos</li> <li>Alert &amp; Display</li> </ul>                                      | Obtenir les adresses des serveurs DNS<br>automatiquement       |                |  |  |
|                                                                                                    | Adresse serveur DNS primaire                                   |                |  |  |
|                                                                                                    | Adresse serveur DNS secondaire                                 |                |  |  |
|                                                                                                    | Activer la translation d'adresse (NAT)                         |                |  |  |
|                                                                                                    | Activer le proxy ARP                                           |                |  |  |

### 3) PARAMÉTRAGE DE L'IP LAN

Dans la rubrique « Configuration » => « Interface LAN », vous attribuez au routeur Etic Telecom une @IP disponible dans le Réseau machine (LAN), par exemple : 192.168.3.128.

| Accueil Configuration Interface WAN               | > Accueil > Configuration > Interface LAN > Ethernet et IP           Enregistrer         Annuler         Modifications sur la page non enregistrées |                       |               |  |
|---------------------------------------------------|----------------------------------------------------------------------------------------------------|-----------------------|---------------|--|
| Interface LAN<br>Ethernet et ID                   | Configuration des                                                                                                    | ports                 |               |  |
| Serveur DHCP                                      |                                                                                                    | Activer le mode hub   |               |  |
| Liste des équipements                             | Réseau LAN                                                                                                    |                       |               |  |
| <ul> <li>Acces distant</li> <li>Réseau</li> </ul> |                                                                                                    | Adresse IP            | 192.168.3.128 |  |
| Connexions VPN                                    |                                                                                                    | Masque de sous réseau | 255.255.255.0 |  |
| Routage                                           |                                                                                                    | Passerelle par défaut |               |  |

#### 4) CONFIGURATION DU NAT 1:1

Dans la rubrique « Configuration » => «Réseau » => Ajouter/modifier une règle de NAT 1:1, saisissez la les 2 adresses IP devant se correspondre.

Attention : l'@IP 192.168.10.29 utilisée par l'IPL pour la translation doit être disponible sur le WAN.

#### > Accueil > Configuration > Réseau > NAT 1:1 > Ajouter/Modifier une règle de NAT 1:1

| Enregistrer | Annuler Modifications sur la page non enregistrées |
|-------------|----------------------------------------------------|
|             | Activée 🗹                                          |
|             | WAN sur lequel appliquer la règle WAN Ethernet 🔻   |
|             | Adresse WAN à ajouter 192.198.10.129               |
|             | IP LAN à mapper sur le WAN 192.168.3.1             |
| Enregistrer | Annuler Retour                                     |

#### 5) MISE EN PLACE D'UN SNAT

Lorsque le process industriel communique en dehors du LAN, il doit être configuré pour reconnaître comme passerelle par défaut l'IPL.

Bien souvent, la configuration de la machine (@IP 192.198.3.1) ne peut être modifiée, Il faut alors mettre en place un SNAT comme décrit ci-dessous :

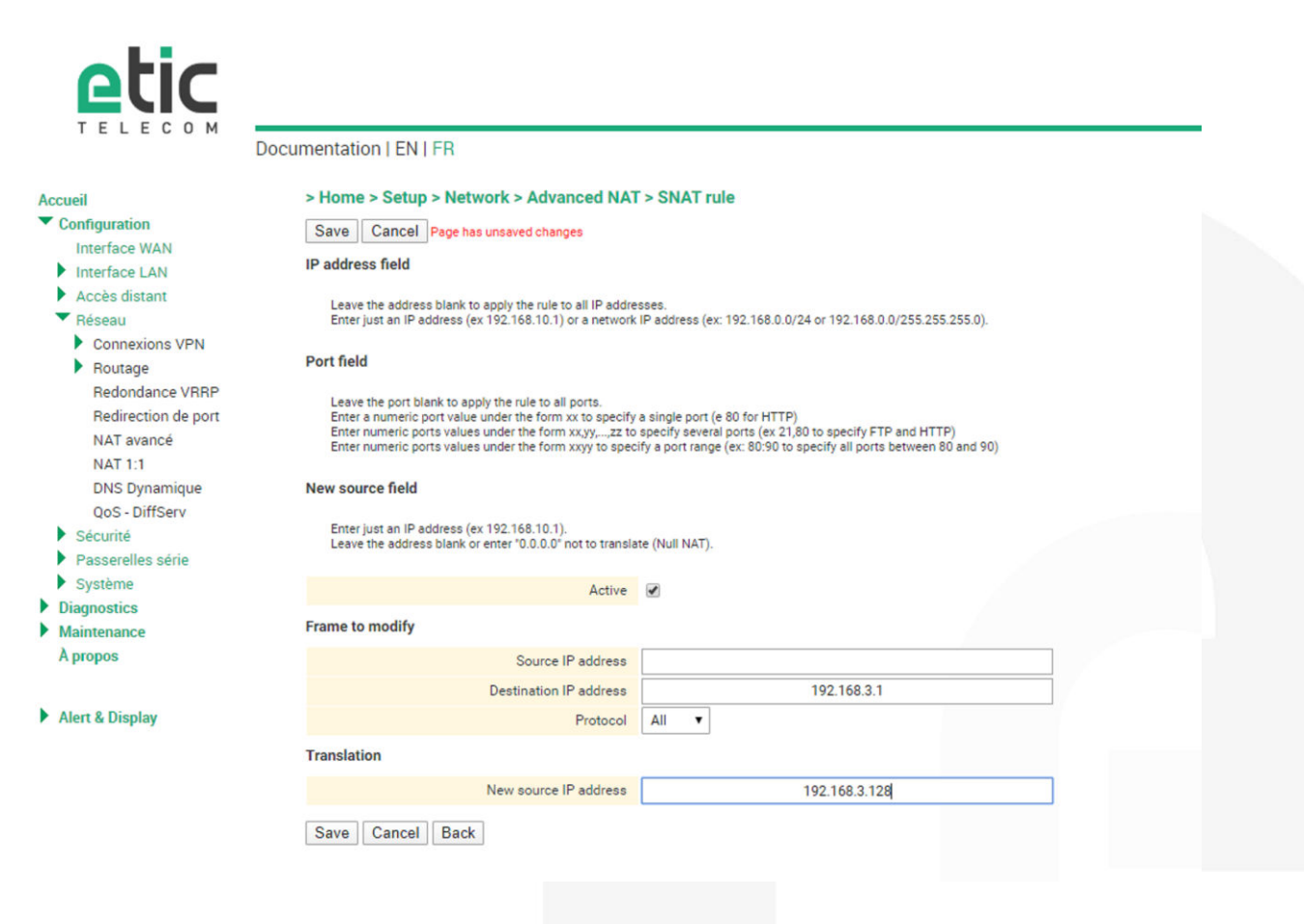

#### 6) ACCOMPAGNEMENT PENDANT VOS TESTS

Vous pouvez contacter notre hot line au 04 76 04 20 05 ou via hotline@etictelecom.com.

#### 7) SHOWROOM VIRTUEL (ACCESSIBLE DEPUIS LA PAGE D'ACCUEIL DU SITE WEB)

Vous avez également la possibilité en vous connectant simplement sur notre site WEB <u>www.etictelecom.com</u> (rubrique « Support » puis « Showroom virtuel ») de vous familiariser avec la configuration de nos produits.

| Qui som                                                   | mes-nous? F          | Produits -  | Solutions - | Support -         | Actualités        | Contact  | Espace client |
|-----------------------------------------------------------|----------------------|-------------|-------------|-------------------|-------------------|----------|---------------|
| industrial networking                                     |                      |             |             |                   |                   |          | FR   EN       |
| SHOWROOM VIRT<br>Accédez à l'ensemble                     | UEL<br>e des produit | ts Etic Tel | ecom.       |                   |                   |          |               |
| Sélectionnez une gamme de                                 | e produits           |             | Séle        | ctionnez un p     | roduit            |          |               |
| Boitiers d'Accès Machines (gamme                          | RAS)                 |             | ^ IPL-E     | / Routeur Firewal | l pour Intranet   |          | -             |
| Routeurs (gamme IPL)<br>Extenseurs d'Ethernet (gamme XS+) |                      |             | IPL-D       | AC / Routeur ADS  | SL avec backup Ce | llulaire |               |
| Extension of Enternet (gamme xor)                         |                      |             |             |                   |                   |          |               |

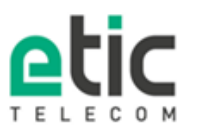

13, chemin du Vieux Chène 38240 Meylan Tél. 04 76 04 20 00 Fax. 04 76 04 20 01 www.etictelecom.com